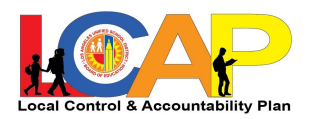

## Accessing Open Data LCAP Dashboard

- 1. Go to https://opendata.lausd.net/.
- 2. Click on the Open Data Dashboard (this will open a new tab).

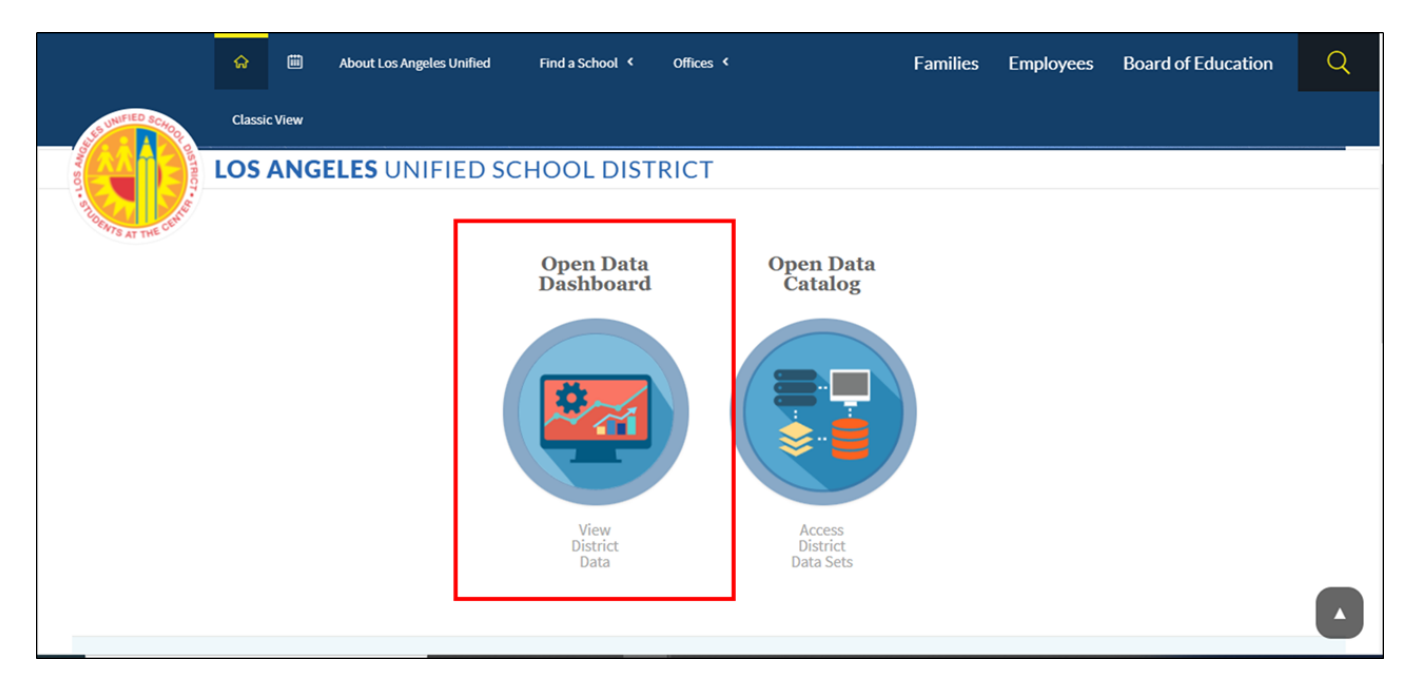

(Instructions continue on next page.)

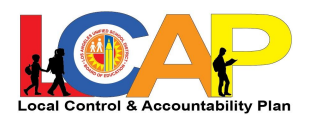

3. Go to "Select Dashboard View" and select Local Control Accountability Plan.

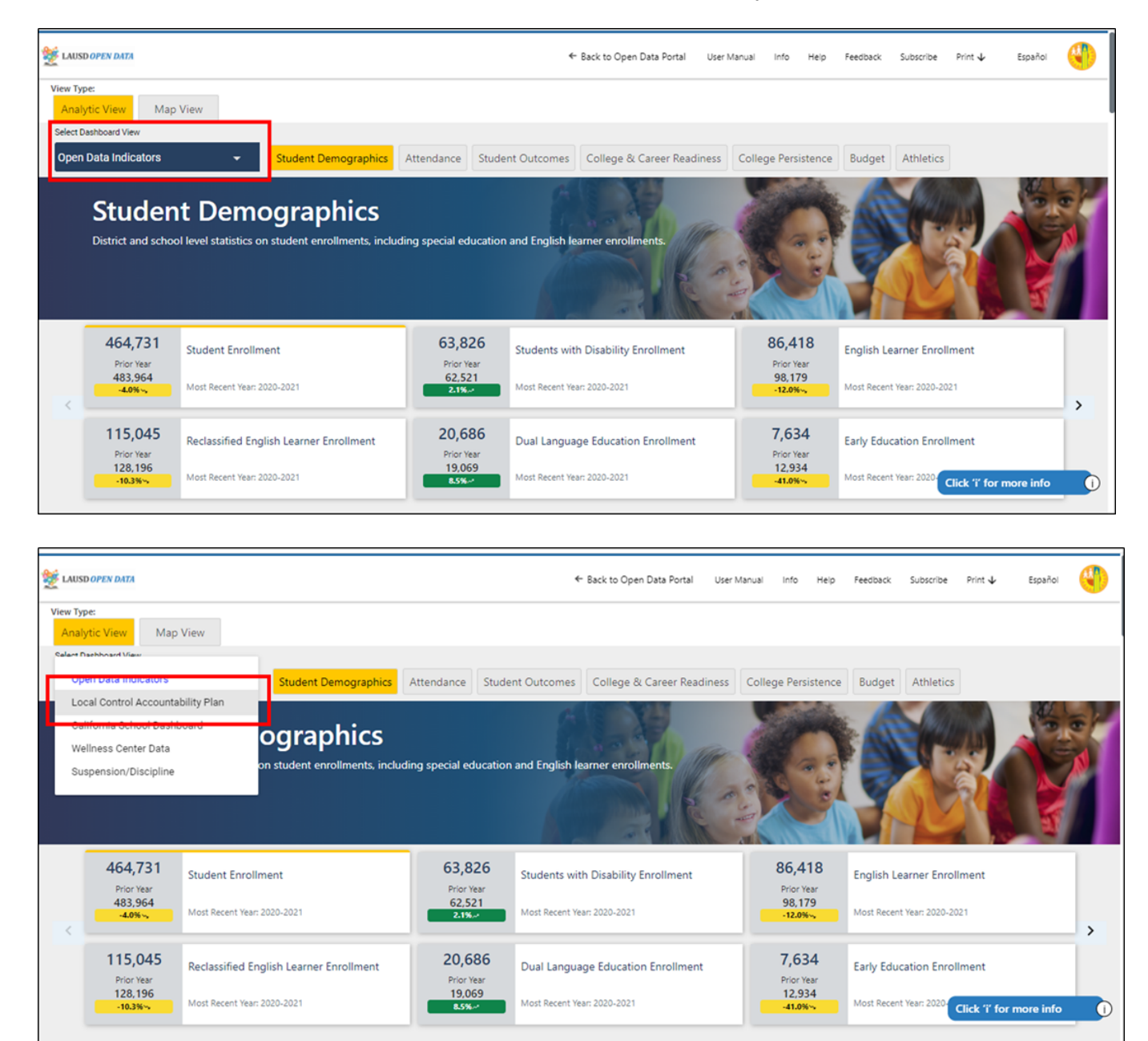

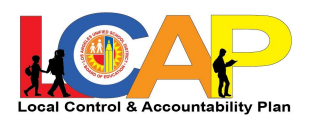

## **Exploring Open Data LCAP Dashboard**

1. The LCAP Dashboard is organized by LCAP Goals - you can click on these tabs at the top to see the metrics and data for each Goal

| ۱ 💥                 | AUSD OPEN D                         | DATA                                                                                              |                                                |                                                                                        |                            | ← Back to Open Data Portal                    | User Manual     | info Hel           | p Feedback               | Subscribe Print                    | 🖌 Español 🌗 |
|---------------------|-------------------------------------|---------------------------------------------------------------------------------------------------|------------------------------------------------|----------------------------------------------------------------------------------------|----------------------------|-----------------------------------------------|-----------------|--------------------|--------------------------|------------------------------------|-------------|
| View Type<br>Analyt | :<br>ic View Map \                  | View                                                                                              |                                                |                                                                                        |                            |                                               |                 |                    |                          |                                    |             |
| Select Dat          | shboard View<br>Control Accountabil | lity Plan 👻 100 Percent Graduation                                                                | Proficiency for All                            | 100 Percent Attendance Parent, Con                                                     | mmunity and Student        | Engagement School Safety                      | Basic Services  | ]                  |                          |                                    |             |
|                     | 100 Pe                              | ercent Graduation                                                                                 | 1                                              |                                                                                        |                            |                                               | -               | 2                  | Zan                      |                                    |             |
|                     | The actions des<br>reported on this | cribed in the District's Local Control and Acc<br>is page describe the progress that the District | ountability Plan (LC/<br>t and its schools are | AP) aim to increase graduation rates and e<br>making towards its goal of 100% graduati | nsure students graduation. | ate college and career ready. The             | outcome indicat | tors               |                          |                                    |             |
|                     |                                     |                                                                                                   |                                                |                                                                                        | 0.0                        | S 11                                          | 1               |                    |                          |                                    | 1           |
|                     | 80.9%<br>Prior Year                 | Four-Year Cohort Graduation Rate                                                                  | 81.8%<br>Prior Year                            | Five-Year Cohort Graduation Rate                                                       | 10.0%<br>Prior Year        | Four-Year Cohort Dropout Ra                   | te              | 1.0%<br>Prior Year | Middle Sch               | nool Dropout Rate                  |             |
| <                   | 79.0%                               | Most Recent Year: 2019-2020                                                                       | 79.7%<br>2.1%                                  | Most Recent Year: 2019-2020                                                            | 12.2%                      | Most Recent Year: 2019-2020                   |                 | 0.7%<br>0.3%~      | Most Recent              | Year: 2019-2020                    | >           |
|                     | 37.7%<br>Prior Year                 | A-G Completion Rate (Meeting UC-CSU<br>Entrance Requirements)                                     | 48.5%<br>Prior Year                            | Advanced Placement (AP) Exams with a<br>Score of 3 or Higher                           | 21.7%<br>Prior Year        | 11th Graders Prepared for Co<br>Level English | llege-          | 8.6%<br>Prior Year | 11th Grade<br>Level Math | ers Prepared for Colleg<br>ematics | je-         |
|                     | 46.7%<br>-9.1%~                     | Most Recent Year: 2019-2020                                                                       | 39.4%<br>9.1%                                  | Most Recent Year: 2019-2020                                                            | 19.9%<br>1.8%              | Most Recent Year: 2018-2019                   |                 | 7.1%               | Most Recent              | Year: 2018-2019                    |             |
|                     |                                     |                                                                                                   |                                                |                                                                                        |                            |                                               |                 |                    |                          |                                    |             |

2. Within each Goal, you can see the LCAP metrics listed at the top - use the arrows to the right and left to scroll and see more metrics, and click on the metric you'd like to explore.

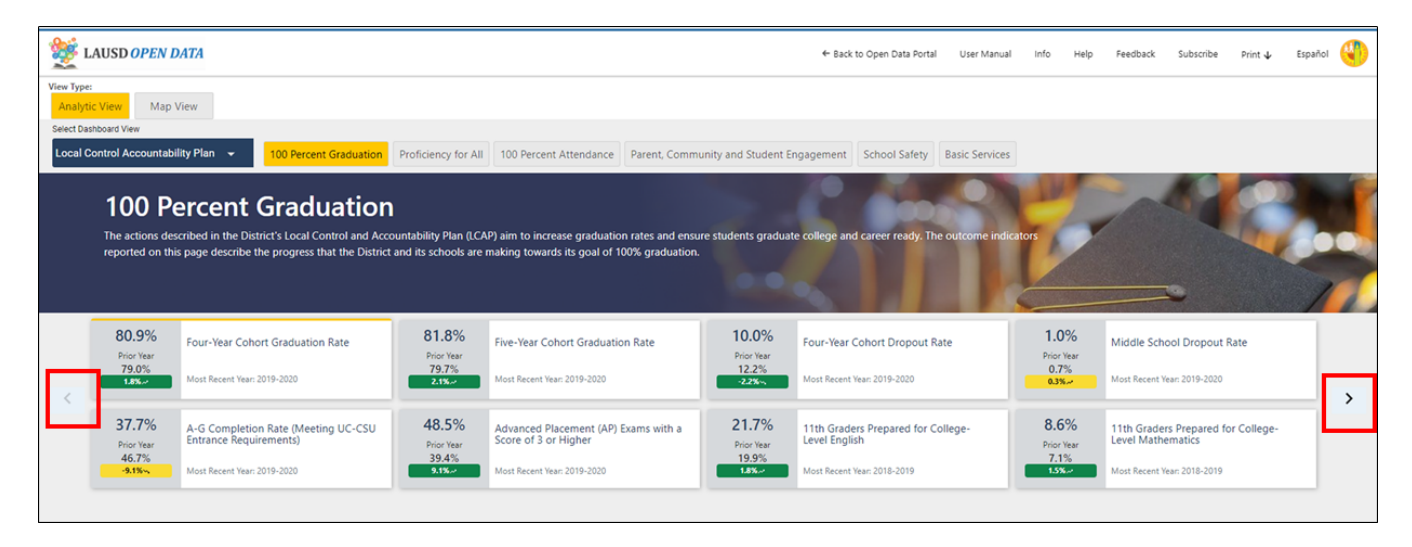

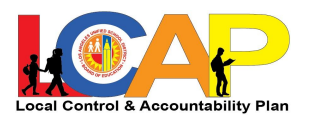

3. As you scroll down, you'll see a description of the metric, as well as the 2023-24 LCAP targets for that metric, including the student group targets.

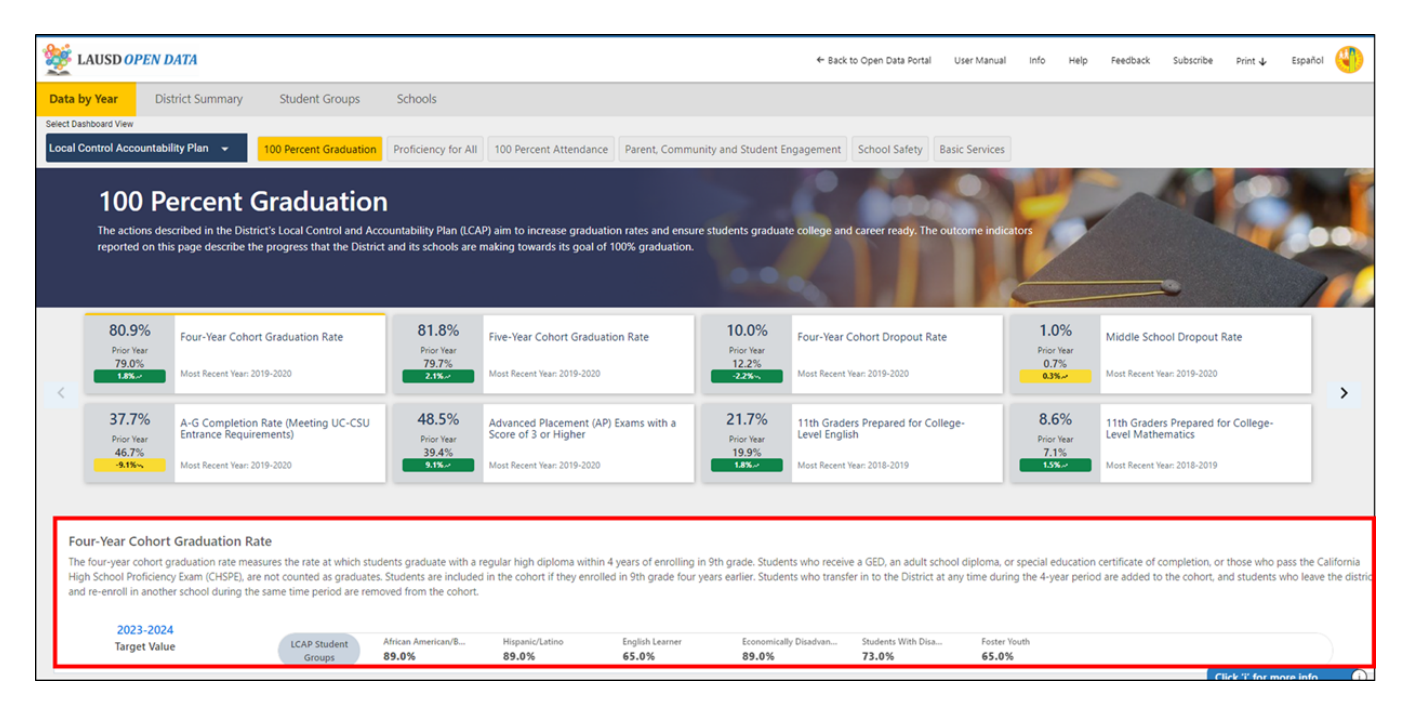

4. Beneath that, you'll see the three most recent available years of data (these are overall data points for the entire District).

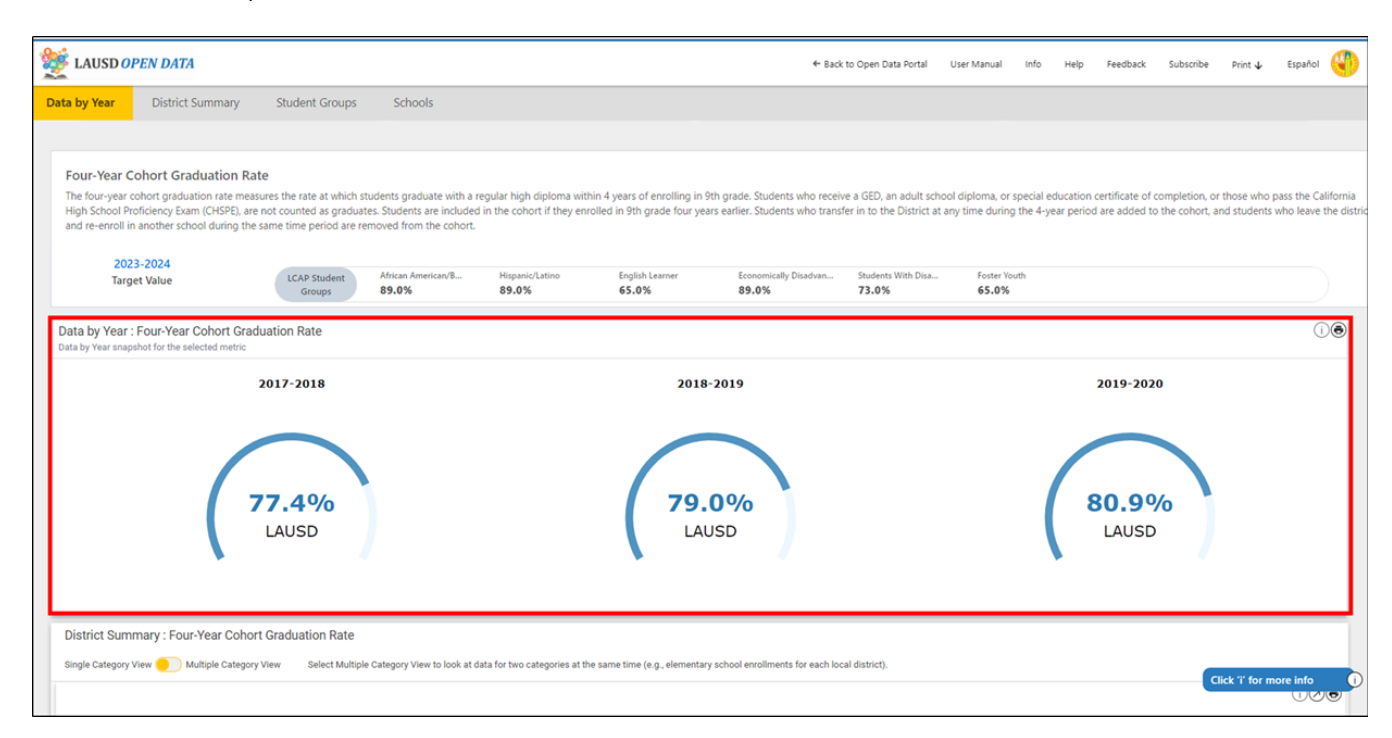

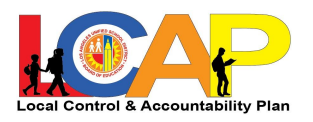

5. Next, you'll see the data for those same three years, broken out by Board District, Local District, Community of Schools, School Type, Affiliated Charter, Partnership, and Magnet. Click on any of these buttons to see that data breakdown.

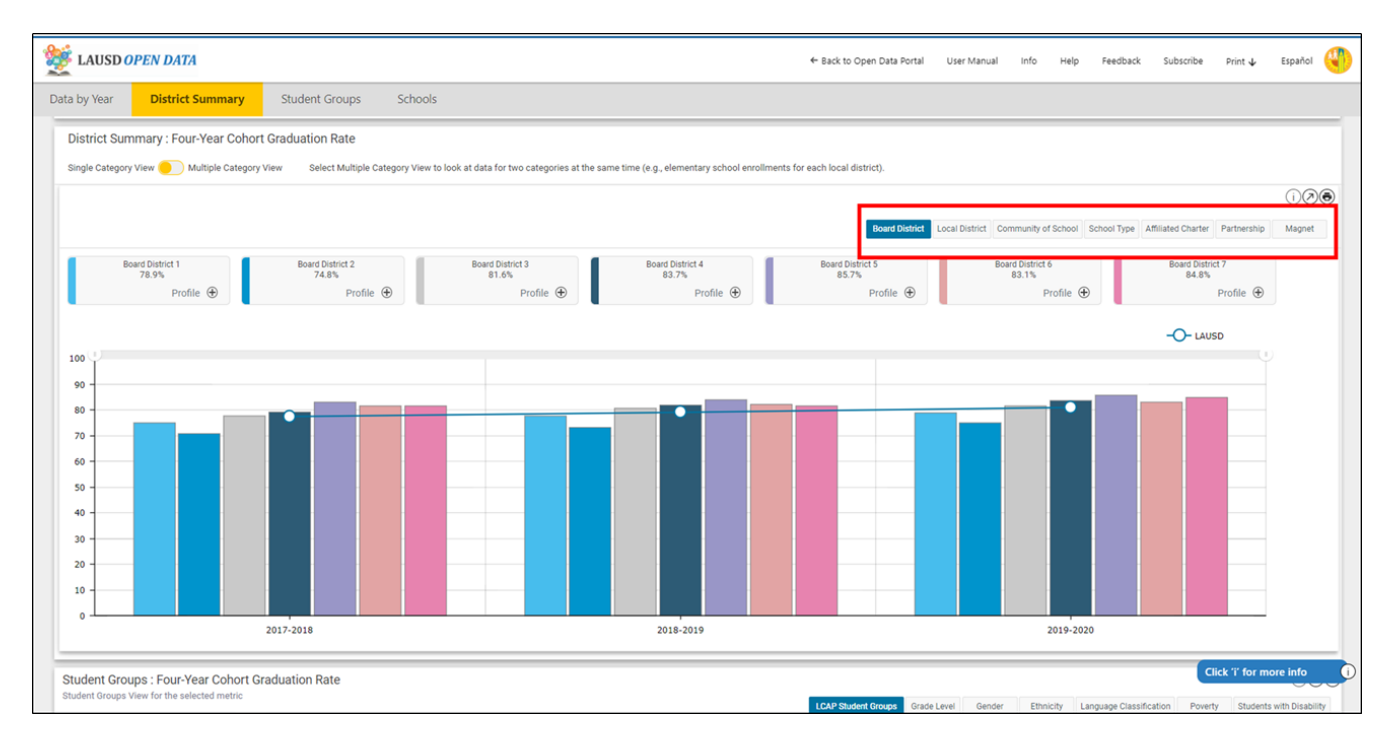

6. You'll also see that the District overall data still appears as a comparison point on the graphs, so that you can see each unit's performance relative to the overall District performance.

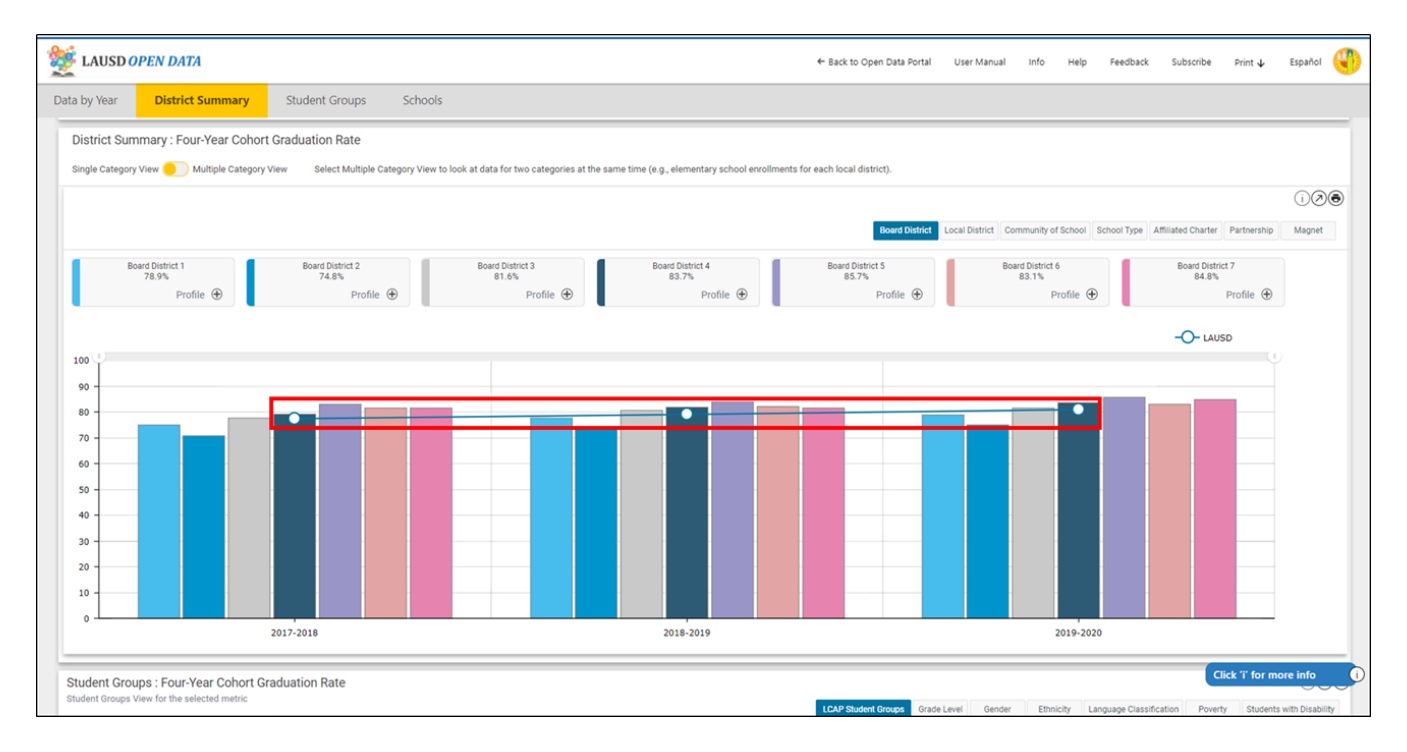

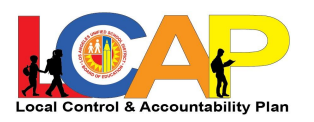

7. If you want to explore all the LCAP data for a particular Board District, Local District, or Community of Schools, click on the "Profile +" Button and a new tab will open with that Profile.

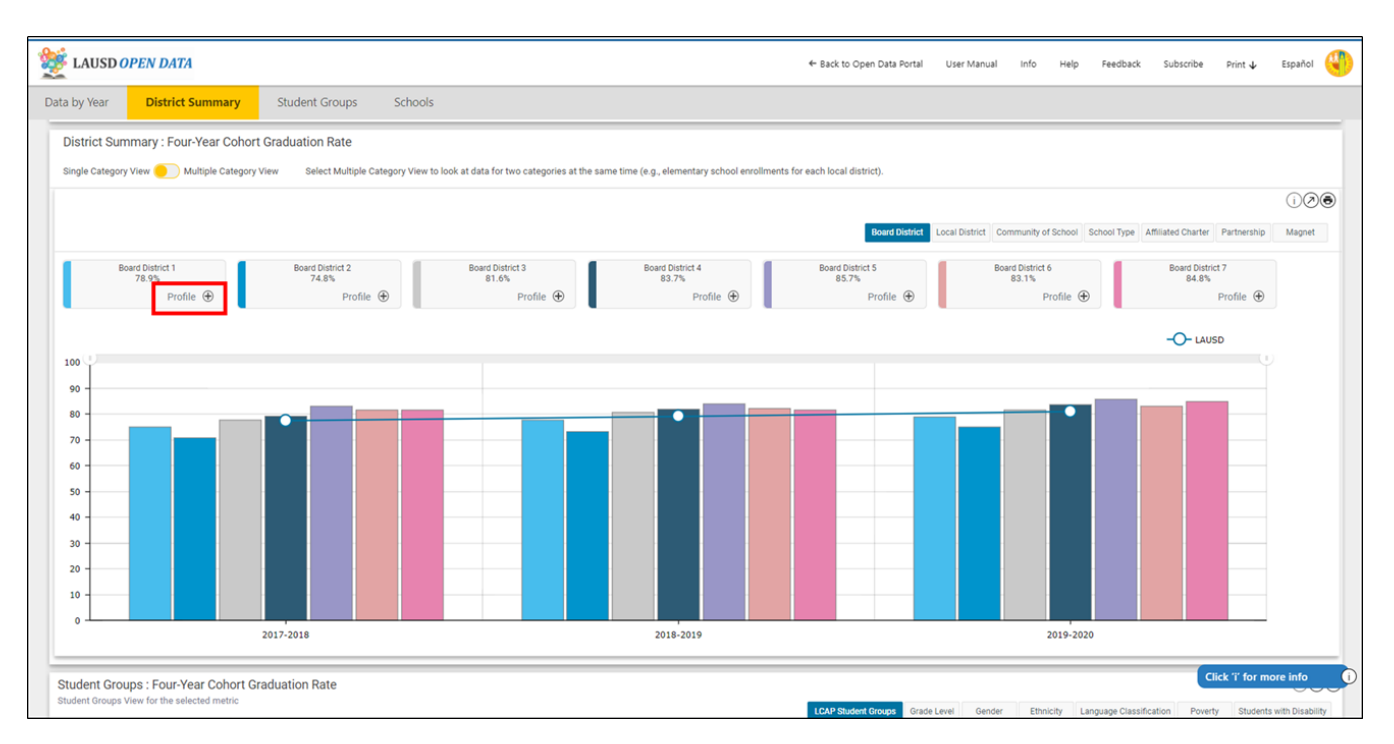

8. From there, if you keep scrolling down, you will see Student Group breakdowns. Use the buttons at the top to explore the District's data broken down by LCAP Student Groups, Grade Level, Gender, Ethnicity, Language Classification, Poverty, and Students with Disability.

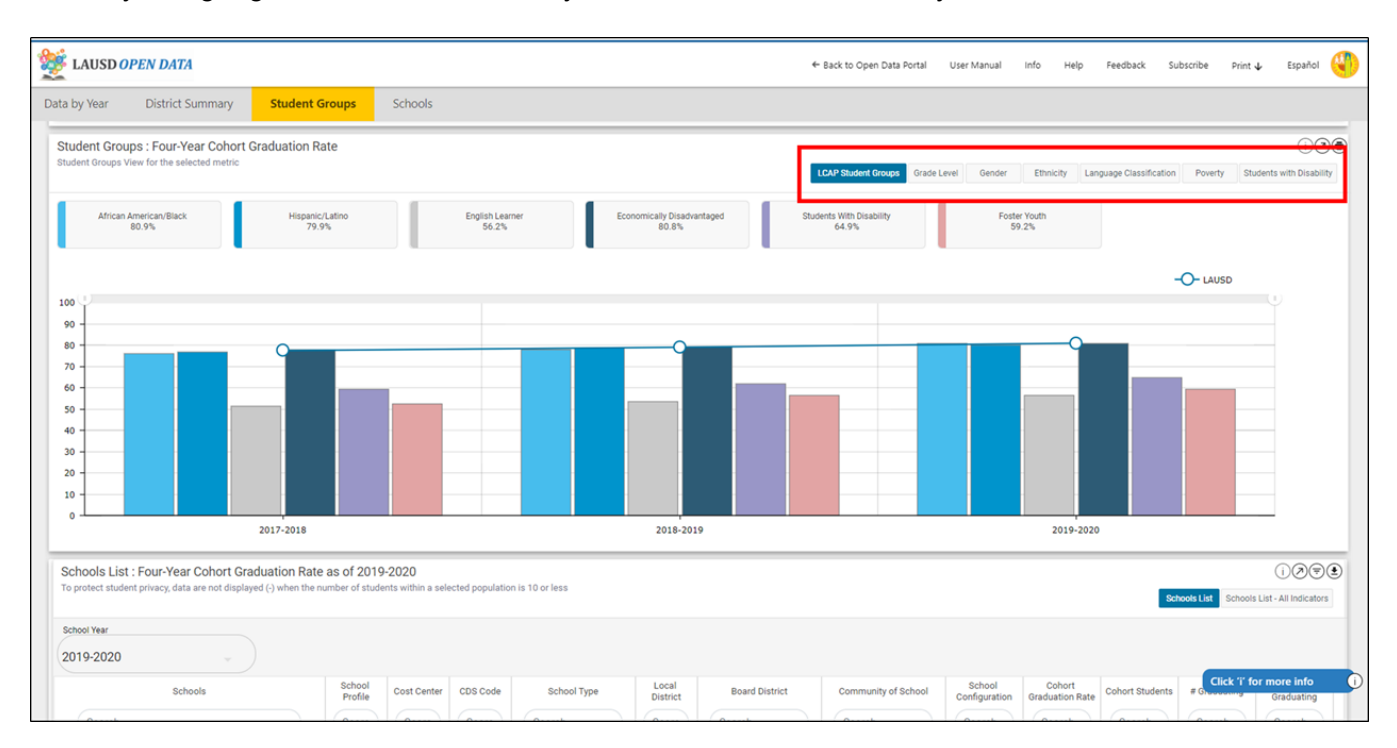

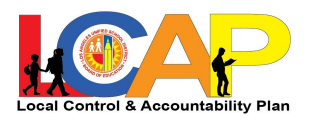

9. Again, you'll see that the District overall data still appears as a comparison point on the graphs, so that you can see each student group's performance compared to the overall District performance.

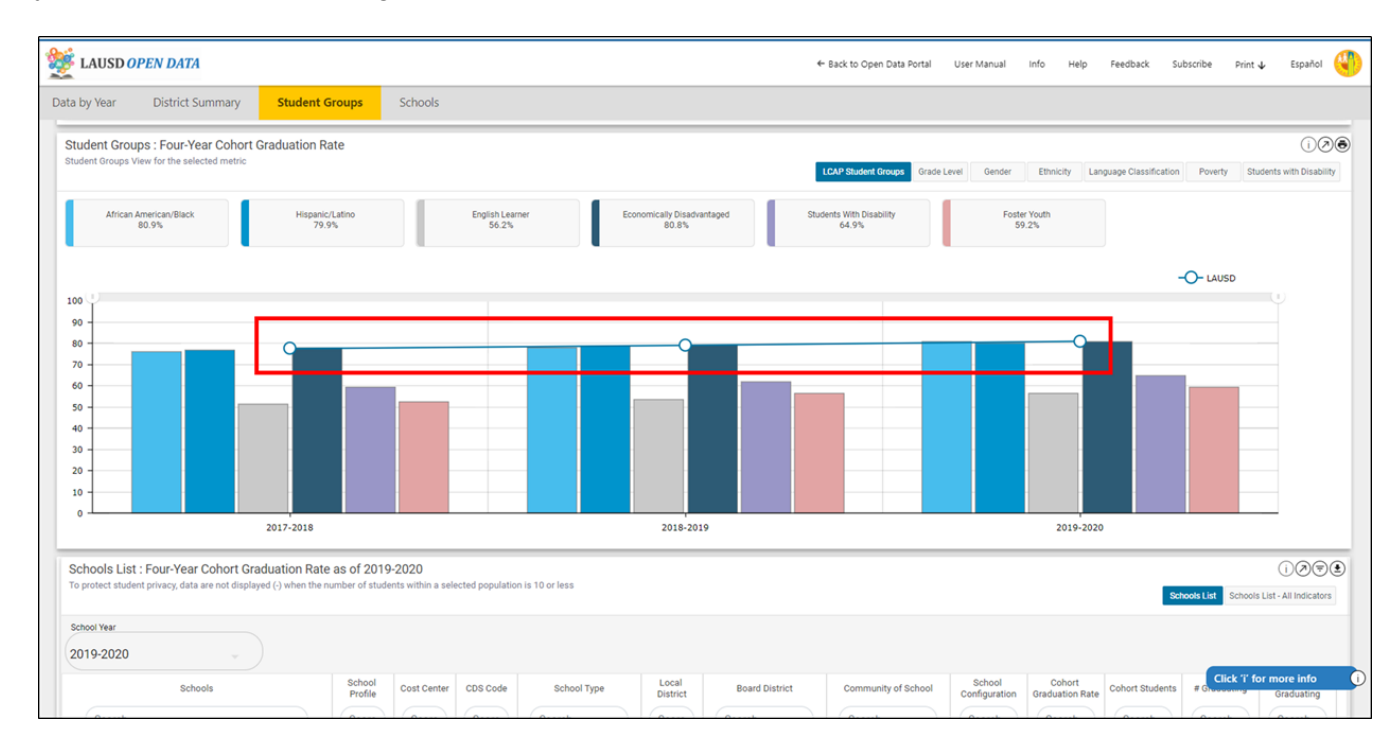

10. Next, you can see the school-level breakdown for that metric.

| WE LAUSD OPEN DATA                                                                                            |                      |                                   |                             |                              |                   |                  | ← Back to Open Data Portal | User Manual             | Info Help                 | Feedback Su       | ibscribe Print     | 🖌 Español 🌔                          |
|----------------------------------------------------------------------------------------------------|----------------------|-----------------------------------|-----------------------------|------------------------------|-------------------|------------------|----------------------------|-------------------------|---------------------------|-------------------|--------------------|--------------------------------------|
| Data by Year District Summary Studen                                                                          | it Groups            | Schools                           |                             |                              |                   |                  |                            |                         |                           |                   |                    |                                      |
| Schools List : Four-Year Cohort Graduation R<br>To protect student privacy, data are not displayed (-) when t | ate as of 2019       | -2020<br>nts within a sel         | ected populatic             | n is 10 or less              |                   |                  |                            |                         |                           | Sci               | nools List Schools | i 🔊 🛡 🖲<br>List - All Indicators     |
| School Year<br>2019-2020                                                                                      |                      |                                   |                             |                              |                   |                  |                            |                         |                           |                   |                    |                                      |
| Schools                                                                                                    | School<br>Profile    | Cost Center                       | CDS Code                    | School Type                  | Local<br>District | Board District   | Community of School        | School<br>Configuration | Cohort<br>Graduation Rate | Cohort Students   | # Graduating       | # Not<br>Graduating                  |
| Search                                                                                                    | Searc                | Searc                             | Searc                       | Search                       | Searc             | Search           | Search                     | Search                  | Search                    | Search            | Search             | Search                               |
| 32nd Street Usc Performing Arts Magnet                                                                        | School Profile       | 1713701                           | 6019475                     | Elementary Schools           | Central           | Board District 1 | MN ARTS/VRMNT SQ<br>COS    | K- 5                    | 98.7%                     | 75                | 74                 | 1                                    |
| Abraham Lincoln Senior High                                                                                   | School Profile       | 1872901                           | 1935121                     | Senior High Schools          | East              | Board District 2 | LNCLN HTS/EL SRNO<br>COS   | 9-12                    | 88.6%                     | 255               | 226                | 29                                   |
| Aggeler Community Day School                                                                                  | School Profile       | 1850601                           | 0102137                     | Option Schools               | Northwest         | Board District 3 | CNGA PK/CHTSWRTH<br>COS    | 7-12                    | 25.9%                     | 27                | 7                  | 20                                   |
| Albert Einstein Continuation High School                                                                      | School Profile       | 1877001                           | 1931385                     | Option Schools               | Northwest         | Board District 6 | MONROE COS                 | 9-12                    | 45.5%                     | 44                | 20                 | 24                                   |
| Alexander Hamilton Senior High                                                                                | School Profile       | 1868601                           | 1933852                     | Senior High Schools          | West              | Board District 1 | HAMILTON COS               | 9-12                    | 87.6%                     | 639               | 560                | 79                                   |
| Alfonso B Perez Special Education Center                                                                      | School<br>Profile    | 1195301                           | 6060545                     | Special Education<br>Centers | East              | Board District 2 | EAST LOS ANGELES COS       | 9-12                    | 0.0%                      | 13                | 0                  | 13                                   |
| Amelia Earhart Continuation High School                                                                       | Front School Profile | 1878801                           | 1931377                     | Option Schools               | Northeast         | Board District 3 | NO HLYWD/VAL VLG COS       | 9-12                    | 17.5%                     | 57                | 10                 | 47                                   |
| Angel'S Gate Continuation High                                                                                | School Profile       | 1885201                           | 1930734                     | Option Schools               | South             | Board District 7 | SAN PEDRO COS              | 9-12                    | 43.5%                     | 46                | 20                 | 26                                   |
| Arleta Senior High                                                                                            | School<br>Profile    | 1860901                           | 0112045                     | Senior High Schools          | Northeast         | Board District 6 | SUN VALLEY COS             | 9-12                    | 96.2%                     | 342               | 329                | 13                                   |
| Augustus F Hawkins Sh - Community Health Advocates<br>School                                                  | School Profile       | 1766501                           | 0126490                     | Senior High Schools          | West              | Board District 1 | SOUTH MID-CITY COS         | 9-12                    | 76.0%                     | 104               | 79                 | 25                                   |
| Previous                                                                                                    |                      |                                   |                             |                              | Page 1            | of 19            |                            |                         |                           | Next              |                    |                                      |
| School Centers / Programs : Four-Year Coho<br>To protect student privacy, data are not displayed (-) when t   | rt Graduation F      | Rate as of 20<br>nts within a sel | 019-2020<br>ected populatio | n is 10 or less              |                   |                  |                            |                         | School Centers / Pro      | ograms List Schoo | Click 'i' fo       | r more info<br>List - All Indicators |

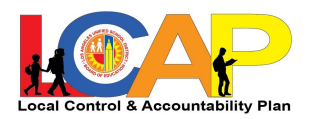

11. Use the buttons at the bottom of the list to navigate and see more schools, or type in the school name in the Search bar.

| WE LAUSD OPEN DATA                                                                                                |                                  |                            |                             |                              |                   |                  | - Back to Open Data Portal | User Manual             | Info Help                 | Feedback Su       | bscribe Print      | 🖌 Español 🍕         |
|----------------------------------------------------------------------------------------------------|----------------------------------|----------------------------|-----------------------------|------------------------------|-------------------|------------------|----------------------------|-------------------------|---------------------------|-------------------|--------------------|---------------------|
| Data by Year District Summary Student                                                                             | Groups                           | Schools                    |                             |                              |                   |                  |                            |                         |                           |                   |                    |                     |
| Schools List : Four-Year Cohort Graduation Rat<br>To protect student privacy, data are not displayed (-) when the | te as of 2019<br>number of stude | -2020<br>nts within a sele | ected populatic             | n is 10 or less              |                   |                  |                            |                         |                           | Sct               | cools List Schools | i 🖉 🗨               |
| School Year<br>2019-2020                                                                                          |                                  |                            |                             |                              |                   |                  |                            |                         |                           |                   |                    |                     |
| Schools                                                                                                    | School<br>Profile                | Cost Center                | CDS Code                    | School Type                  | Local<br>District | Board District   | Community of School        | School<br>Configuration | Cohort<br>Graduation Rate | Cohort Students   | # Graduating       | # Not<br>Graduating |
| Search                                                                                                    | Searc                            | Searc                      | Searc                       | Search                       | Searc             | Search           | Search                     | Search                  | Search                    | Search            | Search             | Search              |
| 32nd Street Usc Performing Arts Magnet                                                                            | Frank School<br>Profile          | 1713701                    | 6019475                     | Elementary Schools           | Central           | Board District 1 | MN ARTS/VRMNT SQ<br>COS    | K- 5                    | 98.7%                     | 75                | 74                 | 1                   |
| Abraham Lincoln Senior High                                                                                       | School Profile                   | 1872901                    | 1935121                     | Senior High Schools          | East              | Board District 2 | LNCLN HTS/EL SRNO<br>COS   | 9-12                    | 88.6%                     | 255               | 226                | 29                  |
| Aggeler Community Day School                                                                                      | School Profile                   | 1850601                    | 0102137                     | Option Schools               | Northwest         | Board District 3 | CNGA PK/CHTSWRTH<br>COS    | 7-12                    | 25.9%                     | 27                | 7                  | 20                  |
| Albert Einstein Continuation High School                                                                          | School<br>Profile                | 1877001                    | 1931385                     | Option Schools               | Northwest         | Board District 6 | MONROE COS                 | 9-12                    | 45.5%                     | 44                | 20                 | 24                  |
| Alexander Hamilton Senior High                                                                                    | School<br>Profile                | 1868601                    | 1933852                     | Senior High Schools          | West              | Board District 1 | HAMILTON COS               | 9-12                    | 87.6%                     | 639               | 560                | 79                  |
| Alfonso B Perez Special Education Center                                                                          | School Profile                   | 1195301                    | 6060545                     | Special Education<br>Centers | East              | Board District 2 | EAST LOS ANGELES COS       | 9-12                    | 0.0%                      | 13                | o                  | 13                  |
| Amelia Earhart Continuation High School                                                                           | School<br>Profile                | 1878801                    | 1931377                     | Option Schools               | Northeast         | Board District 3 | NO HLYWD/VAL VLG COS       | 9-12                    | 17.5%                     | 57                | 10                 | 47                  |
| Angel'S Gate Continuation High                                                                                    | School<br>Profile                | 1885201                    | 1930734                     | Option Schools               | South             | Board District 7 | SAN PEDRO COS              | 9-12                    | 43.5%                     | 46                | 20                 | 26                  |
| Arleta Senior High                                                                                                | School Profile                   | 1860901                    | 0112045                     | Senior High Schools          | Northeast         | Board District 6 | SUN VALLEY COS             | 9-12                    | 96.2%                     | 342               | 329                | 13                  |
| Augustus F Hawkins Sh - Community Health Advocates<br>School                                                      | School Profile                   | 1766501                    | 0126490                     | Senior High Schools          | West              | Board District 1 | SOUTH MID-CITY COS         | 9-12                    | 76.0%                     | 104               | 79                 | 25                  |
| Previous                                                                                                    |                                  |                            |                             |                              | Page 1            | of 19            |                            |                         |                           | Next              |                    |                     |
| School Centers / Programs : Four-Year Cohort<br>To protect student privacy, data are not displayed (-) when the   | Graduation R<br>number of stude  | tate as of 20              | 019-2020<br>ected populatio | n is 10 or less              |                   |                  |                            |                         | School Centers / Pro      | verame List Schoo | Click 'i' fo       | r more info         |

12. You can also look at other years of data by using the dropdown at the top of the table.

| EAUSD OPEN DATA                                                                                               |                   |                            |                             |                              |                   |                  | ← Back to Open Data Portal | User Manual             | Info Help                 | Feedback Su       | bscribe Print      | 🖌 Español           |
|----------------------------------------------------------------------------------------------------|-------------------|----------------------------|-----------------------------|------------------------------|-------------------|------------------|----------------------------|-------------------------|---------------------------|-------------------|--------------------|---------------------|
| Data by Year District Summary Studen                                                                          | t Groups          | Schools                    |                             |                              |                   |                  |                            |                         |                           |                   |                    |                     |
| Schools List : Four-Year Cohort Graduation R<br>To protect student privacy, data are not displayed (-) when t | ate as of 2019    | -2020<br>nts within a sele | ected populatio             | n is 10 or less              |                   |                  |                            |                         |                           | Set               | nools List Schools | i Ø 🗑 🤇             |
| School Year<br>2019-2020                                                                                      |                   |                            |                             |                              |                   |                  |                            |                         |                           |                   |                    |                     |
| Schools                                                                                                    | School<br>Profile | Cost Center                | CDS Code                    | School Type                  | Local<br>District | Board District   | Community of School        | School<br>Configuration | Cohort<br>Graduation Rate | Cohort Students   | # Graduating       | # Not<br>Graduating |
| Search                                                                                                    | Searc             | Searc                      | Searc                       | Search                       | Searc             | Search           | Search                     | Search                  | Search                    | Search            | Search             | Search              |
| 32nd Street Usc Performing Arts Magnet                                                                        | School Profile    | 1713701                    | 6019475                     | Elementary Schools           | Central           | Board District 1 | MN ARTS/VRMNT SQ<br>COS    | K- 5                    | 98.7%                     | 75                | 74                 | 1                   |
| Abraham Lincoln Senior High                                                                                   | School Profile    | 1872901                    | 1935121                     | Senior High Schools          | East              | Board District 2 | LNCLN HTS/EL SRNO<br>COS   | 9-12                    | 88.6%                     | 255               | 226                | 29                  |
| Aggeler Community Day School                                                                                  | School Profile    | 1850601                    | 0102137                     | Option Schools               | Northwest         | Board District 3 | CNGA PK/CHTSWRTH<br>COS    | 7-12                    | 25.9%                     | 27                | 7                  | 20                  |
| Albert Einstein Continuation High School                                                                      | School Profile    | 1877001                    | 1931385                     | Option Schools               | Northwest         | Board District 6 | MONROE COS                 | 9-12                    | 45.5%                     | 44                | 20                 | 24                  |
| Alexander Hamilton Senior High                                                                                | School Profile    | 1868601                    | 1933852                     | Senior High Schools          | West              | Board District 1 | HAMILTON COS               | 9-12                    | 87.6%                     | 639               | 560                | 79                  |
| Alfonso B Perez Special Education Center                                                                      | School Profile    | 1195301                    | 6060545                     | Special Education<br>Centers | East              | Board District 2 | EAST LOS ANGELES COS       | 9-12                    | 0.0%                      | 13                | 0                  | 13                  |
| Amelia Earhart Continuation High School                                                                       | School Profile    | 1878801                    | 1931377                     | Option Schools               | Northeast         | Board District 3 | NO HLYWD/VAL VLG COS       | 9-12                    | 17.5%                     | 57                | 10                 | 47                  |
| Angel'S Gate Continuation High                                                                                | School Profile    | 1885201                    | 1930734                     | Option Schools               | South             | Board District 7 | SAN PEDRO COS              | 9-12                    | 43.5%                     | 46                | 20                 | 26                  |
| Arleta Senior High                                                                                            | School Profile    | 1860901                    | 0112045                     | Senior High Schools          | Northeast         | Board District 6 | SUN VALLEY COS             | 9-12                    | 96.2%                     | 342               | 329                | 13                  |
| Augustus F Hawkins Sh - Community Health Advocates<br>School                                                  | School Profile    | 1766501                    | 0126490                     | Senior High Schools          | West              | Board District 1 | SOUTH MID-CITY COS         | 9-12                    | 76.0%                     | 104               | 79                 | 25                  |
| Previous                                                                                                    |                   |                            |                             |                              | Page 1            | of 19            |                            |                         |                           | Next              |                    |                     |
| School Centers / Programs : Four-Year Coho<br>To protect student privacy, data are not displayed (-) when t   | rt Graduation R   | tate as of 20              | 019-2020<br>ected populatio | n is 10 or less              |                   |                  |                            |                         | School Centers / Pr       | ograms List Schoo | Click 'i' fo       | r more info         |

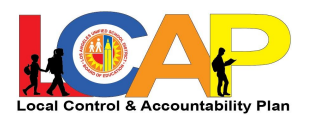

13. In this Schools List, you will only see schools for which this data is reported (for example, you won't find any elementary schools under Graduation Rate). If you want to navigate to any school's profile, click on the button at the top for "Schools List - All Indicators". Then use either the search function or the arrows to find the school.

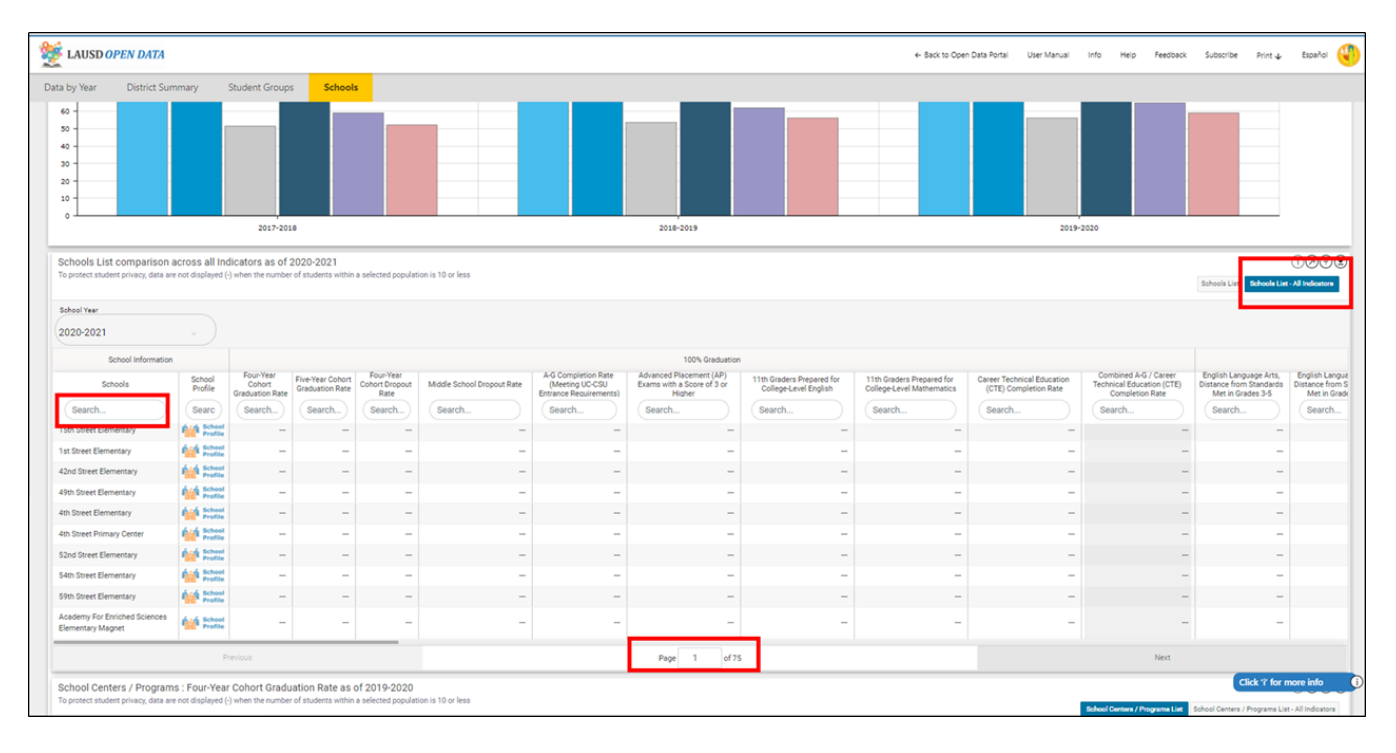

14. If you want to explore all the LCAP data for a particular school, click on the "School Profile" Button and a new tab will open with that Profile.

| WE LAUSD OPEN DATA                                                                            |                                      |                                        |                                     |                                     |                            |                                                                  |                                                                 |                                                    | ← Back to Oper                                         | n Data Portal User Manual                           | Info Help Feedback                                                    | Subscribe Print 🕁                                                      | Español 🍕                                         |
|-----------------------------------------------------------------------------------------------|--------------------------------------|----------------------------------------|-------------------------------------|-------------------------------------|----------------------------|------------------------------------------------------------------|-----------------------------------------------------------------|----------------------------------------------------|--------------------------------------------------------|-----------------------------------------------------|-----------------------------------------------------------------------|------------------------------------------------------------------------|---------------------------------------------------|
| Data by Year District Sum                                                                     | nmary                                | Student Group:                         | s School                            | s -                                 |                            |                                                                  |                                                                 |                                                    |                                                        |                                                     |                                                                       |                                                                        |                                                   |
| 60                                                                                            |                                      |                                        |                                     |                                     |                            |                                                                  |                                                                 |                                                    |                                                        |                                                     |                                                                       |                                                                        |                                                   |
|                                                                                               |                                      | 2017-201                               | .8                                  |                                     |                            |                                                                  | 2018-2019                                                       |                                                    |                                                        | 2019-                                               | 2020                                                                  |                                                                        |                                                   |
| Schools List comparison a<br>To protect student privacy, data are<br>School Year<br>2020-2021 | across all Ind<br>e not displayed (- | dicators as of 2                       | 2020-2021<br>r of students within   | a selected populat                  | ion is 10 or less          |                                                                  |                                                                 |                                                    |                                                        |                                                     |                                                                       | Schools List Schools List                                              | 1000                                              |
| School Information                                                                            |                                      |                                        |                                     |                                     |                            |                                                                  | 100% Graduation                                                 |                                                    |                                                        |                                                     |                                                                       |                                                                        |                                                   |
| Schools                                                                                       | School<br>Profile                    | Four-Year<br>Cohort<br>Graduation Rate | Five-Year Cohort<br>Graduation Rate | Four-Year<br>Cohort Dropout<br>Rate | Middle School Dropout Rate | A-G Completion Rate<br>(Meeting UC-CSU<br>Entrance Requirements) | Advanced Placement (AP)<br>Exams with a Score of 3 or<br>Higher | 11th Graders Prepared for<br>College-Level English | 11th Graders Prepared for<br>College-Level Mathematics | Career Technical Education<br>(CTE) Completion Rate | Combined A-G / Career<br>Technical Education (CTE)<br>Completion Rate | English Language Arts,<br>Distance from Standards<br>Met in Grades 3-5 | English Langua<br>Distance from S<br>Met in Grade |
| Search                                                                                        | Searc                                | Search                                 | Search                              | Search                              | Search                     | Search                                                           | Search                                                          | Search                                             | Search                                                 | Search                                              | Search                                                                | Search                                                                 | Search                                            |
| 15th Street Elementary                                                                        | Profile                              | -                                      | -                                   | -                                   | -                          | -                                                                | -                                                               | -                                                  | -                                                      | -                                                   | -                                                                     | -                                                                      |                                                   |
| 1st Street Elementary                                                                         | Profile                              | -                                      | -                                   | -                                   | -                          | -                                                                | -                                                               | -                                                  | -                                                      | -                                                   | -                                                                     | -                                                                      |                                                   |
| 42nd Street Elementary                                                                        | Profile                              | -                                      | -                                   | -                                   | -                          | -                                                                | -                                                               | -                                                  | -                                                      | -                                                   | -                                                                     | -                                                                      |                                                   |
| 49th Street Elementary                                                                        | Profile                              | -                                      | -                                   | -                                   | -                          | -                                                                | -                                                               | -                                                  | -                                                      | -                                                   | -                                                                     | -                                                                      | _                                                 |
| 4th Street Dimary Center                                                                      | Profile                              | _                                      | -                                   |                                     | -                          | -                                                                | -                                                               | -                                                  | _                                                      | -                                                   | _                                                                     | -                                                                      |                                                   |
| 52nd Street Elementary                                                                        | Profile                              | -                                      | _                                   | -                                   | -                          | -                                                                | -                                                               | -                                                  | -                                                      | -                                                   | -                                                                     | -                                                                      |                                                   |
| 54th Street Elementary                                                                        | 646 School                           | -                                      | -                                   | -                                   | -                          | -                                                                | -                                                               | -                                                  | -                                                      | -                                                   | -                                                                     | -                                                                      |                                                   |
| 59th Street Elementary                                                                        | School Profile                       | -                                      | -                                   | -                                   | -                          | -                                                                | -                                                               | -                                                  | -                                                      | -                                                   | -                                                                     | -                                                                      |                                                   |
| Academy For Enriched Sciences<br>Elementary Magnet                                            | School Profile                       | -                                      | -                                   | -                                   | -                          | -                                                                | -                                                               | -                                                  | -                                                      | -                                                   | -                                                                     | -                                                                      |                                                   |
|                                                                                               | P                                    | revious                                |                                     |                                     |                            |                                                                  | Page 1 of 75                                                    |                                                    |                                                        |                                                     | Next                                                                  |                                                                        |                                                   |
| School Centers / Program<br>To protect student privacy, data are                              | is : Four-Year<br>e not displayed (- | Cohort Gradu                           | ation Rate as of students within    | of 2019-2020<br>a selected popular  | ion is 10 or less          |                                                                  |                                                                 |                                                    |                                                        |                                                     |                                                                       | Click 'i' for r                                                        | nore info 🤅                                       |
|                                                                                               |                                      |                                        |                                     |                                     |                            |                                                                  |                                                                 |                                                    |                                                        |                                                     | School Centers / Programe List                                        | School Centers / Programs Lis                                          | t - All Indicators                                |

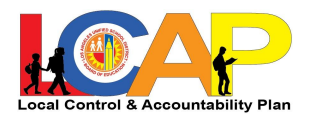

15. Finally, if you scroll to the very bottom, you'll see a similar table for School Centers and Programs. This will show you just the Magnet centers and other school-level programs. You can use the same navigation buttons to find a particular program and see that program's profile.

|                                                                                                    | nmary                                                    | Student Group:                                                                                                    | s Schoo                                                                                     | ls                                                                                                   |                                                                            |                                                                                   |                                                                          |                                                                                               |                                                      |                                    |                                         |                                      |                                                                       |                                                                        |                            |
|----------------------------------------------------------------------------------------------------|----------------------------------------------------------|----------------------------------------------------------------------------------------------------|---------------------------------------------------------------------------------------------|----------------------------------------------------------------------------------------------------|----------------------------------------------------------------------------|-----------------------------------------------------------------------------------|--------------------------------------------------------------------------|-----------------------------------------------------------------------------------------------|------------------------------------------------------|------------------------------------|-----------------------------------------|--------------------------------------|-----------------------------------------------------------------------|------------------------------------------------------------------------|----------------------------|
| Schools                                                                                                    | School<br>Profile                                        | Four-Year<br>Cohort<br>Graduation Rate                                                                                                    | Five-Year Cohor<br>Graduation Rate                                                          | Four-Year<br>Cohort Dropout<br>Rate                                                                  | Middle School Dropout Rate                                                 | A-G Completion Rate<br>(Meeting UC-CSU<br>Entrance Requirement                    | Advanced Placement (AP<br>Exams with a Score of 3 of<br>Higher           | 11th Graders Prepared for<br>College-Level English                                            | 11th Grader<br>College-Lev                           | s Prepared for<br>el Mathematics   | Career Technical Ed<br>(CTE) Completion | Jucation<br>n Rate                   | Combined A-G / Career<br>Technical Education (CTE)<br>Completion Rate | English Language Arts,<br>Distance from Standards<br>Met in Grades 3-5 | English<br>Distance<br>Met |
| Search                                                                                                    | Searc                                                    | Search                                                                                                    | Search                                                                                      | Search                                                                                               | Search                                                                     | Search                                                                            | Search                                                                   | Search                                                                                        | Search                                               |                                    | Search                                  |                                      | Search                                                                | Search                                                                 | Sea                        |
| Street Elementary                                                                                                    | Frank School<br>Profile                                  | -                                                                                                    | -                                                                                           | -                                                                                                    | -                                                                          |                                                                                   | -                                                                        | -                                                                                             | -                                                    | -                                  |                                         | -                                    | -                                                                     | -                                                                      |                            |
| Street Elementary                                                                                                    | School Profile                                           | -                                                                                                    | -                                                                                           | -                                                                                                    | -                                                                          |                                                                                   | -                                                                        | -                                                                                             | -                                                    | -                                  |                                         | -                                    | -                                                                     | -                                                                      |                            |
| d Street Elementary                                                                                                    | front School Profile                                     | -                                                                                                    | -                                                                                           | -                                                                                                    | -                                                                          |                                                                                   | -                                                                        | -                                                                                             | -                                                    | -                                  |                                         | -                                    | -                                                                     | -                                                                      |                            |
| Street Elementary                                                                                                    | School Profile                                           | -                                                                                                    | -                                                                                           | -                                                                                                    | -                                                                          |                                                                                   | -                                                                        | -                                                                                             | -                                                    | -                                  |                                         | -                                    | -                                                                     | -                                                                      |                            |
| Street Elementary                                                                                                    | field School<br>Profile                                  | -                                                                                                    | -                                                                                           | -                                                                                                    | -                                                                          |                                                                                   | -                                                                        | -                                                                                             | -                                                    | -                                  |                                         |                                      | -                                                                     | -                                                                      |                            |
| Street Primary Center                                                                                                    | School Profile                                           | -                                                                                                    | -                                                                                           | -                                                                                                    | -                                                                          |                                                                                   | -                                                                        | -                                                                                             | -                                                    | -                                  |                                         |                                      | -                                                                     | -                                                                      |                            |
| d Street Elementary                                                                                                    | School Profile                                           | -                                                                                                    | -                                                                                           | -                                                                                                    | -                                                                          |                                                                                   | -                                                                        | -                                                                                             | -                                                    | -                                  |                                         | -                                    | -                                                                     | -                                                                      |                            |
| Street Elementary                                                                                                    | School Profile                                           | -                                                                                                    | -                                                                                           | -                                                                                                    | -                                                                          |                                                                                   | -                                                                        | -                                                                                             | -                                                    | -                                  |                                         | -                                    | -                                                                     | -                                                                      |                            |
| Street Elementary                                                                                                    | find School<br>Profile                                   | -                                                                                                    | -                                                                                           | -                                                                                                    | -                                                                          |                                                                                   | -                                                                        | -                                                                                             | -                                                    | -                                  |                                         | -                                    | -                                                                     | -                                                                      |                            |
| demy For Enriched Sciences<br>hentary Magnet                                                                                                    | find School<br>Profile                                   | -                                                                                                    | -                                                                                           | -                                                                                                    | -                                                                          |                                                                                   |                                                                          | -                                                                                             | -                                                    | -                                  |                                         | -                                    | -                                                                     | -                                                                      |                            |
|                                                                                                    | P                                                        | revious                                                                                                    |                                                                                             |                                                                                                    |                                                                            |                                                                                   | Page 1                                                                   | of 75                                                                                         |                                                      |                                    |                                         |                                      | Next                                                                  |                                                                        |                            |
|                                                                                                    |                                                          |                                                                                                    |                                                                                             |                                                                                                    |                                                                            |                                                                                   |                                                                          |                                                                                               |                                                      |                                    |                                         |                                      |                                                                       |                                                                        | _                          |
| ool Centers / Program<br>rotect student privacy, data an<br>pol Year<br>19-2020                                                                                                    | s : Four-Year                                            | r Cohort Gradu                                                                                                    | ation Rate as                                                                               | of 2019-2020<br>n a selected populat                                                                 | ion is 10 or less                                                          |                                                                                   |                                                                          |                                                                                               |                                                      |                                    |                                         |                                      | School Centers / Programs List                                        | School Centers / Programs Lis                                          | () Ø                       |
| tool Centers / Program<br>rotect student privacy, data an<br>aol Year<br>19-2020<br>School Centers /                                                                                                    | r Programs                                               | r Cohort Gradu<br>-) when the number<br>Pn<br>P                                                                                                    | ogram Cost C                                                                                | of 2019-2020<br>n a selected populat                                                                 | on is 10 or less<br>School Type                                            | Local<br>District Bo                                                              | oard District Communi                                                    | ty of School Configuration                                                                    | Cohort<br>Graduation Rate                            | Cohort Students                    | # Graduating                            | # Not<br>Graduating                  | School Centere / Programe Liet                                        | School Centers / Programs Lis                                          | 12                         |
| ool Centers / Program<br>rotect student privacy, data an<br>bel Year<br>19-2020<br>School Centers /<br>5 Street Usc Performing Arts N                                                                                                    | s : Four-Yeai<br>e not displayed (<br>Programs<br>Magnet | Phone Phone | ogram<br>rofile Cost (<br>Program<br>Profile 171                                            | of 2019-2020<br>n a selected populat<br>enter CDS Code<br>3701 6019475                               | on is 10 or less<br>School Type<br>Elementary Schools                      | Local<br>District Bo<br>Central Board Di                                          | oard District Communi<br>Istrict 1 MN ARTS/V<br>COS                      | ty of School School Configuration<br>BMNT SQ Grades K- 5                                      | Cohort<br>Graduation Rate<br>98.7%                   | Cohort Students<br>75              | # Graduating<br>74                      | # Not<br>Graduating<br>1             | lehool Centres / Programe List                                        | School Centers / Programs Lis                                          | () (Z                      |
| In the second second se | s : Four-Year<br>e not displayed (<br>Programs<br>Magnet | r Cohort Gradu<br>) when the number<br>P P<br>P<br>P                                                                                                    | ogram<br>rof students within<br>vrofile<br>Program<br>Profile<br>187                        | of 2019-2020<br>a selected populat<br>enter CDS Code<br>3701 6019475<br>2901 1935121                 | School Type<br>Elementary Schools<br>Senior High Schools                   | Local<br>District Bc<br>Central Board Di<br>East Board Di                         | eard District Communi<br>istrict 1 MN ARTS/V<br>cos<br>istrict 2 cos     | y of School School<br>Configuration<br>BMIT 50 Grades K- 5<br>EL SRNO Grades 9-12             | Cohort<br>Graduation Rate<br>98.7%<br>88.6%          | Cohort Students<br>75<br>255       | # Greduating<br>74<br>226               | # Not<br>Graduating<br>1<br>29       | ichool Centera / Programa List                                        | School Centers / Programa Lis                                          | () C                       |
| ool Centers / Program<br>otect student privacy, data an<br>lot Year<br>9-2020<br>School Centers /<br>I Street Usc Performing Arts M<br>ham Lincoln Senior High<br>leir Community Day School                                                                                                    | s : Four-Yeai<br>e not displayed (<br>Programs<br>Aagnet | r Cohort Gradu<br>o) when the number<br>Pm<br>P<br>P<br>P<br>P<br>P<br>P<br>P<br>P<br>P<br>P<br>P<br>P<br>P<br>P<br>P<br>P<br>P<br>P                                                                                                    | ogram<br>vrofile Cost (<br>Program<br>Profile 1171<br>Program<br>Profile 187<br>Program 187 | of 2019-2020<br>a selected populat<br>enter CDS Code<br>3701 6019475<br>2901 1935121<br>0601 0102137 | School Type<br>Elementary Schools<br>Senior High Schools<br>Option Schools | Local Be<br>Dissict Be<br>Central Board Di<br>East Board Di<br>Northwest Board Di | eard District Communi<br>Istrict 1 CoS<br>Istrict 2 COS<br>Istrict 3 CoS | y of School Configuration<br>RANT SQ Grades K-S<br>EL SRNO Grades 9-12<br>HTSWRTH Grades 7-12 | Cohort<br>Graduation Rate<br>98.7%<br>88.6%<br>25.9% | Cohort Students<br>75<br>255<br>27 | # Graduating<br>74<br>226<br>7          | # Not<br>Graduating<br>1<br>29<br>20 | School Contres / Programs List                                        | School Genera / Programs Lie                                           | () (2<br>- All ind         |